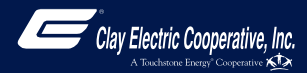

# How To Register Your MyClayElectric Account (Web)

STEP 1

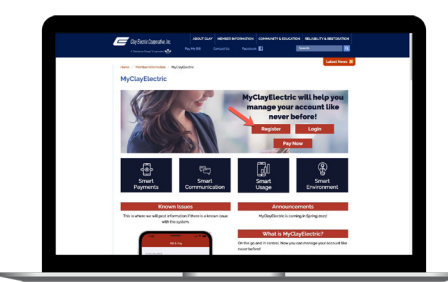

Visit www.clayelectric.com/MyClayElectric and click on the Register button.

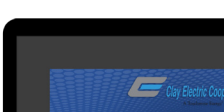

**STEP 2** 

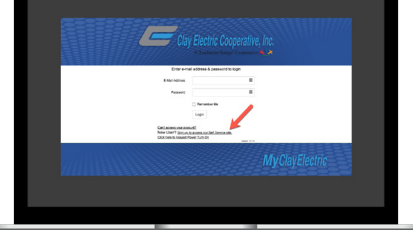

From the MyClayElectric login screen, click on Sign up to access our Self Service site. **STEP 3** 

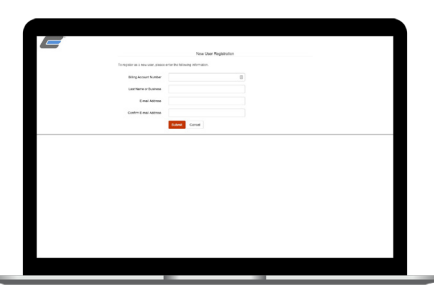

Fill out the registration form completely and click the Submit button.

#### **STEP 4**

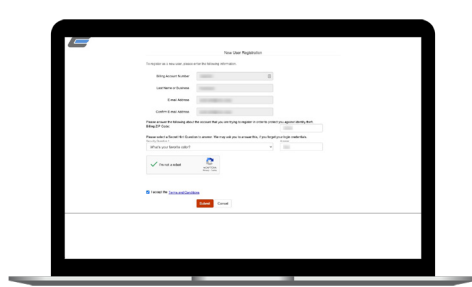

Enter your billing zip code, security question answer, check the I'm Not a Robot box, and accept Terms & Conditions. Click Submit.

#### **STEP 7**

|                  | ase charge your pass-ord                                        |        |                                                                                                    |
|------------------|-----------------------------------------------------------------|--------|----------------------------------------------------------------------------------------------------|
| E Shi Alfred     |                                                                 |        |                                                                                                    |
| Current Pasavora |                                                                 |        |                                                                                                    |
| Non Pasawori     |                                                                 |        | Danweit Scoot:                                                                                                    |
|                  |                                                                 |        | Industrie without, ID descen mannys, & wat site agentain which a<br>heat are tarbed, datable, if has concepted denotes                                                                                                    |
| Gorden Pasavort  |                                                                 |        |                                                                                                    |
|                  | Dave Grow                                                       |        |                                                                                                    |
|                  |                                                                 |        |                                                                                                    |
|                  | E this Annua<br>Carent Passave<br>Nan Passave<br>Gardin Passave | Eleven | Annual Sector Sector Se |

The next screen will ask you to change your password, which must be 8-15 characters (1 uppercase, 1 number, & 1 special character).

### **STEP 10**

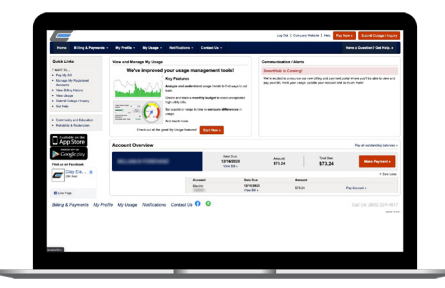

Congratulations! You have successfully registered your account. Browse around and see all the ways to save time and money.

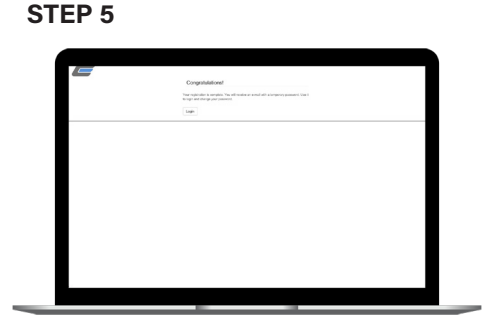

When successful, you'll get a congratulations notification.

### **STEP 8**

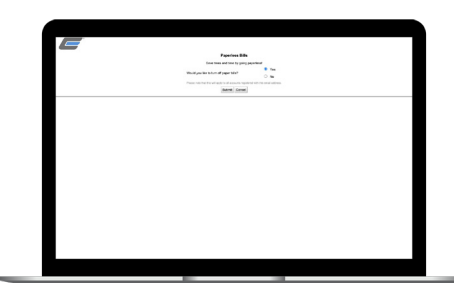

After you set your password, you'll be asked if you want to try Paperless Billing. Click Yes and Submit to activate.

# **STEP 6**

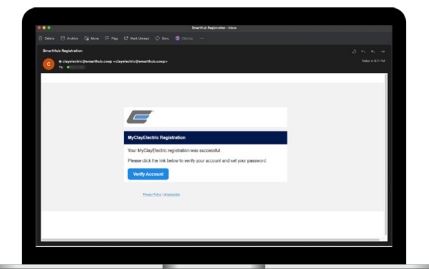

Check your inbox for an email that will contain a button asking you to Verify Your Account.

## **STEP 9**

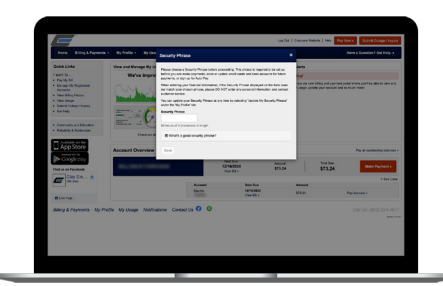

The final step will be to set your security phrase. This is required to set up Auto Pay and store payment information.

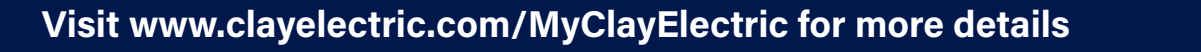